### 高等学校等就学支援金オンライン申請システム e-Shien申請者向け利用マニュアル

<臨時支援金申請編>

令和7年度の授業料無償化に伴う臨時支援金申請を行うための専用マニュアルです。

## <u>本作業は必ず7月10日以降に実施してください。</u>

それ以前に実施するとエラーとなります。

## 1. 臨時支援金申請の流れ

就学支援金は、実施主体である国が支給に係る事務は法定受託事務として各都道 府県において行われているものですが、臨時支援金は、各都道府県の予算事業として行 われるものであり、それぞれ実施主体が異なります。

このため、就学支援金と臨時支援金それぞれで申請手続きが必要になるとともに、臨時支援金は、就学支援金の認定状況を踏まえ審査するため、必ず就学支援金の認定 手続きが完了してから、臨時支援金の申請を行ってください。

なお、臨時支援金の申請においては、e-Shienを活用することとし、e-Shienを利用した臨時支援金申請の流れは以下となります。

臨時支援金の申請 (令和7年度のみ実施)

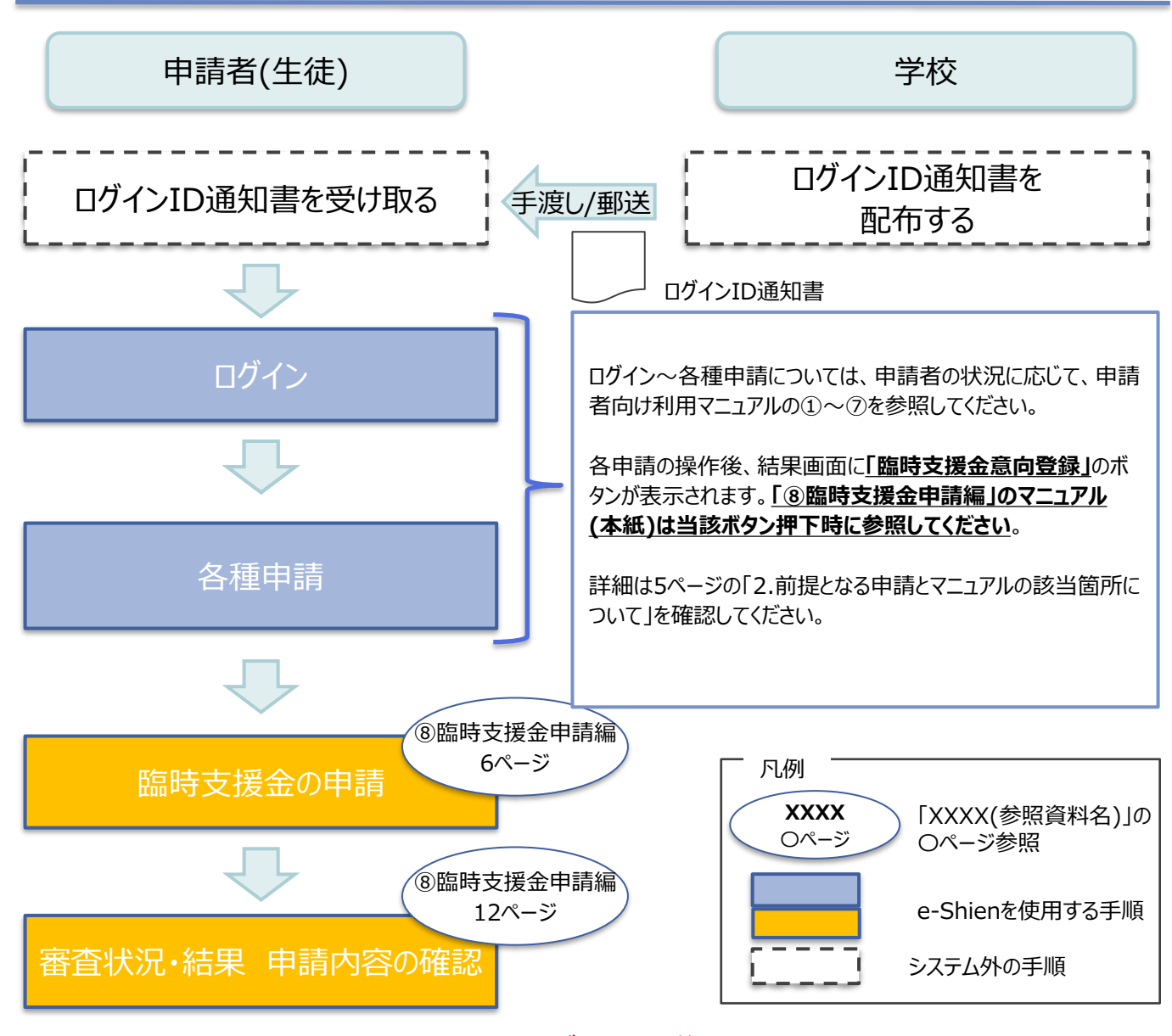

※就学支援金の申請手続きにあたり、必ず事前に税の申告手続きをお願いします。 ※税の申告を行っていない場合、所得確認ができないため、臨時支援金の支給決定が 遅れる場合があります。

(ただし、控除対象配偶者、生活扶助受給者等は、税の申告をしていなくても就学支援金の審査に影響はありません。)

過去すべての申請において、臨時支援金申請を一度も登録していない場合に、 各申請の結果画面に「臨時支援金意向登録」ボタンが表示されます。

#### 1.各申請の結果画面(例:認定申請登録結果画面)

#### ・臨時支援金申請を登録していない場合

| _ |                                                                                 |                                                                                                    |
|---|---------------------------------------------------------------------------------|----------------------------------------------------------------------------------------------------|
| 0 | 認定申請登録結果<br>1-2-3-4-5-6<br>生徒情報入力 学校情報入力 保護者等情報 保護者等情報 入力内容確認 申請完了<br>入力 収入状況取得 | <ol> <li>「臨時支援金意向登<br/>録」ボタンをクリックします。</li> <li>→ 4ページへ</li> </ol>                                                                                                    |
|   | 本システムによる受給資格認定申請の手続きは以上で終了となります。                                                |                                                                                                    |
|   |                                                                                 |                                                                                                    |
|   | 受付番号                                                                            | (一) 佣定                                                                                                    |
|   | R-25-079-02-0001-0193                                                           |                                                                                                    |
|   | <text><text><text><section-header></section-header></text></text></text>        | 本画面を闭してしまうに<br>場合、申請者側で「臨時<br>支援金申請」の登録はで<br>きません。<br>誤って閉じてしまった場合<br>は、就学支援金確認票<br>「臨時支援金の手続きの<br>状況」は「オンライン申請<br>できませんでした」にチェッ<br>クを入れ、確認票に臨時<br>支援金申請の意向を記<br>載し、ご提出ください。 |
|   | 受付番号                                                                            |                                                                                                    |
|   | R-25-079-02-0001-0194                                                           |                                                                                                    |
| l | く マイページに戻る                                                                      | <ol> <li>既に「臨時支援金申<br/>請」を登録している場合<br/>には、「臨時支援金意向<br/>登録」ボタンは表示されま<br/>せん。</li> </ol>                                                                                       |

千旧

2.臨時支援金意向登録画面(1/3)

臨時支援金意向登録ボタンをクリックすると、臨時支援金意向登録画面が表示されます。

| 臨時支援金意向登録                                                                                                    | 于順                                                                                              |
|----------------------------------------------------------------------------------------------------|-------------------------------------------------------------------------------------------------|
| 1     2     3       1     1     3       1     1     1       1     1     1       1     1     1                                                                                      | <ol> <li>高校生等臨時支援金に<br/>ついての説明をご確認く<br/>ださい。</li> </ol>                                         |
| 高校生等臨時支援金について<br>令和7年度において,高校生の返還不要の授業料支援の対象者の範囲が広がりました。<br>高等学校等就学支援金に申請した結果,年収約910万以上世帯と判定された場合に,高校生等臨時支援金の支給を受けることができま<br>す。(令和7年度限り)<br>【留意事項】<br>高校生等臨時支援金の支給を受けるためには申請が必要です。 | 2 臨時支援金を申請をす<br>る意向について選択しま<br>す。                                                               |
| 一 高校生等臨時支援金申請の意向確認                                                                                                    | ①高校生等臨時支援<br>金の支給を受けたいので、                                                                       |
| ② ③高校生等臨時支援金の支給を受けたいので,臨時支援金を申請します。                                                                                                    | 臨時支援金を申請しま<br>す。 → 5ページへ                                                                        |
| <ul> <li>②高校生等臨時支援金の支給を受ける意思がないので,臨時支援金は申請しません。</li> <li>登録内容確認</li> </ul>                                                                                                    | <ul> <li>②高校生等臨時支援</li> <li>金の支給を受ける意思がないので、臨時支援金は</li> <li>申請しません。</li> <li>→ 6ページへ</li> </ul> |

#### 2.臨時支援金意向登録画面(2/3)

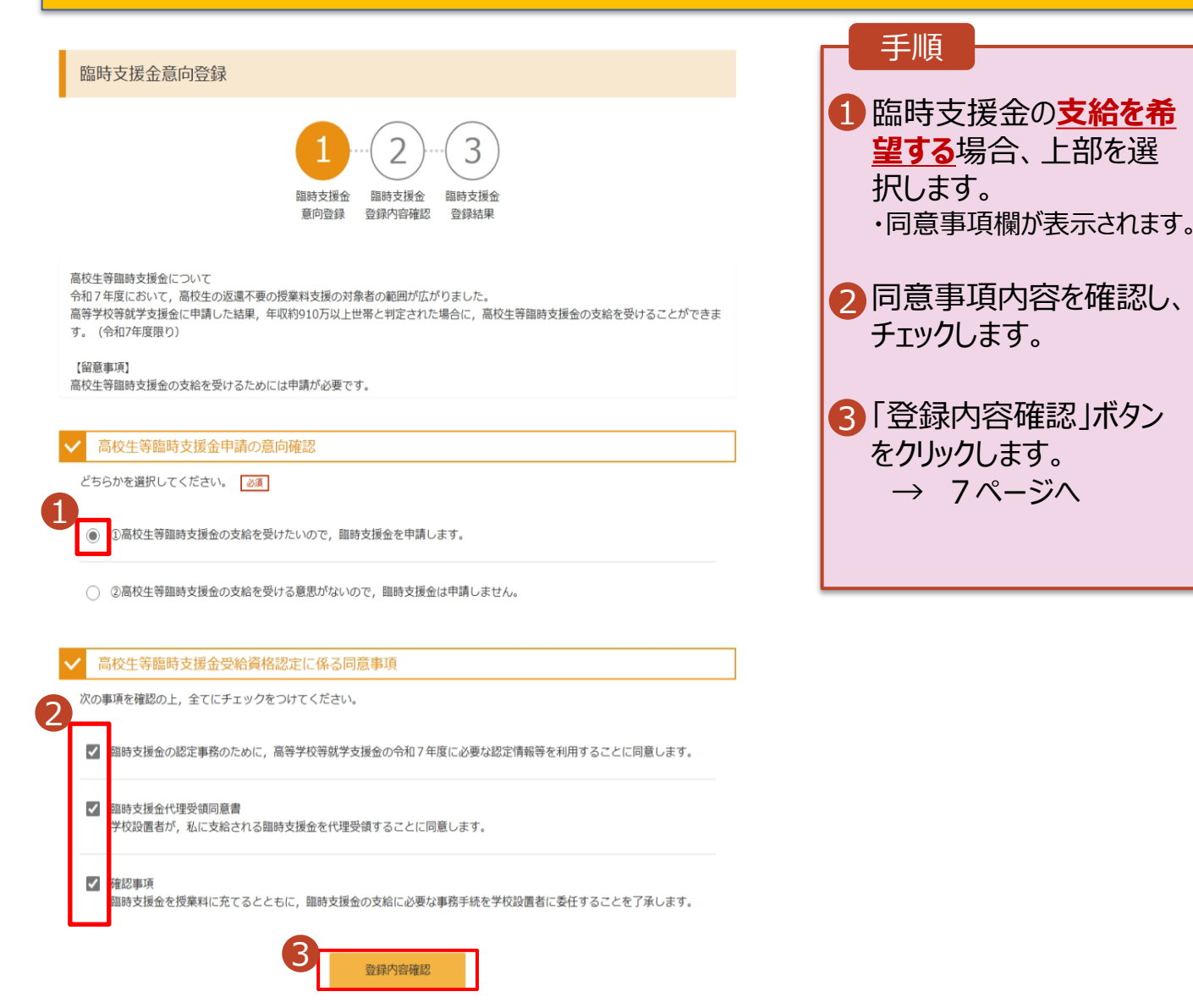

### 2.臨時支援金意向登録画面(3/3)

| 臨時支援金意向登録                                                                                                    |                                                                            |
|----------------------------------------------------------------------------------------------------|----------------------------------------------------------------------------|
| 1      1     1     1     1     1     1     1     1     1     1     1     1     1     1     1     1     1     1     1     1     1     1     1     1     1     1     1     1     1     1     1     1     1     1     1     1     1     1     1     1     1     1     1     1     1     1     1     1     1     1     1     1     1     1     1     1     1     1     1     1     1     1     1     1     1     1     1     1     1     1     1     1     1     1     1     1     1     1     1     1     1     1     1     1     1     1     1     1     1     1     1     1     1     1     1     1     1     1     1     1     1     1     1     1     1     1     1     1     1     1     1     1     1     1     1     1     1     1     1     1     1     1     1     1     1     1     1     1     1     1     1     1     1     1     1     1     1     1     1     1     1     1     1     1     1     1     1     1     1     1     1     1     1     1     1     1     1     1     1     1     1     1     1     1     1     1     1     1     1     1     1     1     1     1     1     1     1     1     1     1     1     1     1     1     1     1     1     1     1     1     1     1     1     1     1     1     1     1     1     1     1     1     1     1     1     1     1     1     1     1     1     1     1     1     1     1     1     1     1     1     1     1     1     1     1     1     1     1     1     1     1     1     1     1     1     1     1     1     1     1     1     1     1     1     1     1     1     1     1     1     1     1     1     1     1     1     1     1     1     1     1     1     1     1     1     1     1     1     1     1     1     1     1     1     1     1     1     1     1     1     1     1     1     1     1     1     1     1     1     1     1     1     1     1     1     1     1     1     1     1     1     1     1     1     1     1     1     1     1     1     1     1     1     1     1     1     1     1     1     1     1     1     1     1     1     1     1     1     1     1     1     1     1     1     1     1     1     1     1 | 1 臨時支援金の支給を希望しない場合、下部を選択します。<br>※就学支援金が所得制限により不認定となった場合、授業料全額を毎月納めていただきます。 |
| ✓ 高校生等臨時支援金申請の意向確認<br>どちらかを選択してください。 ≥須                                                                                                    | 2「登録内容確認」ボタン<br>をクリックします。                                                  |
| <ul> <li>①高校生等臨時支援金の支給を受けたいので,臨時支援金を申請します。</li> <li>②高校生等臨時支援金の支給を受ける意思がないので,臨時支援金は申請しません。</li> </ul>                                                                                                    | → 7ページヘ                                                                    |
| 2. 登録内容確認                                                                                                    |                                                                            |

#### 3. 臨時支援金登録内容確認画面

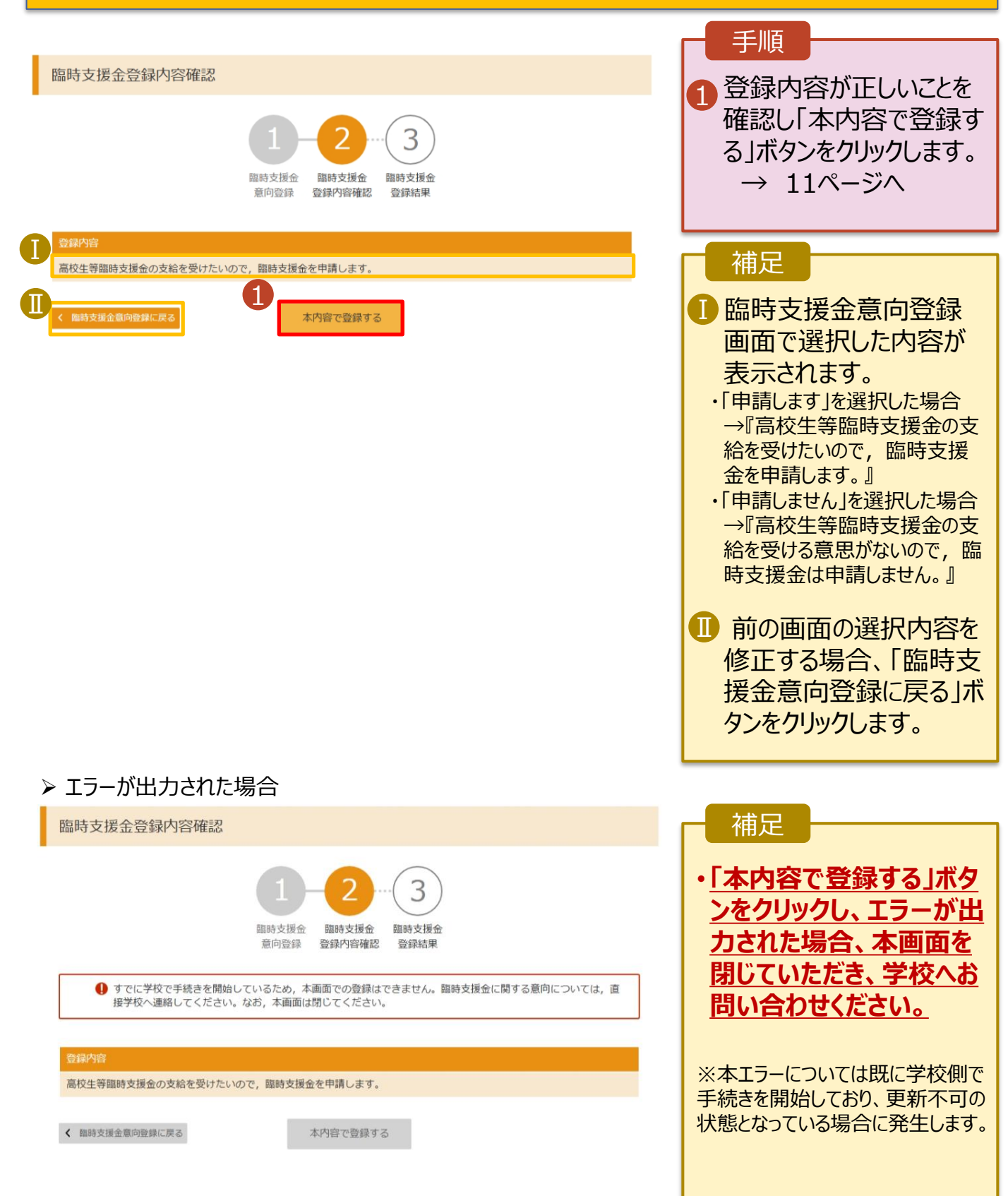

#### 4. 臨時支援金登録結果画面

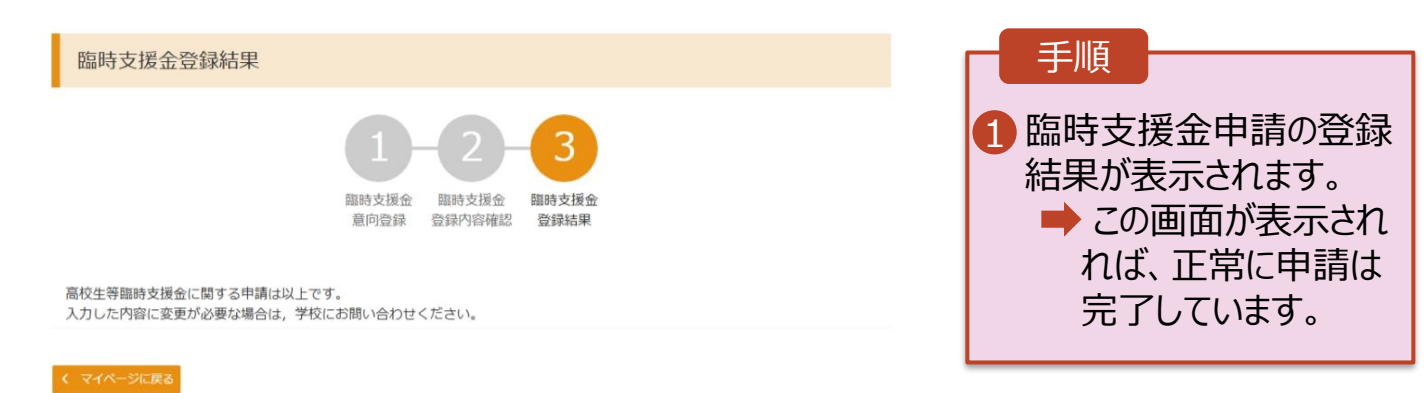

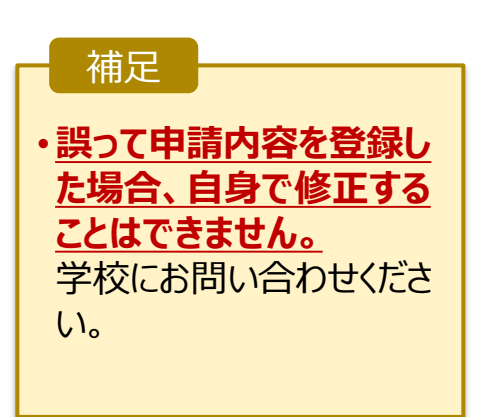

### 3. 操作説明 3-2.臨時支援金申請の登録内容を確認する

臨時支援金申請の登録内容を確認します。

#### 1. ポータル画面

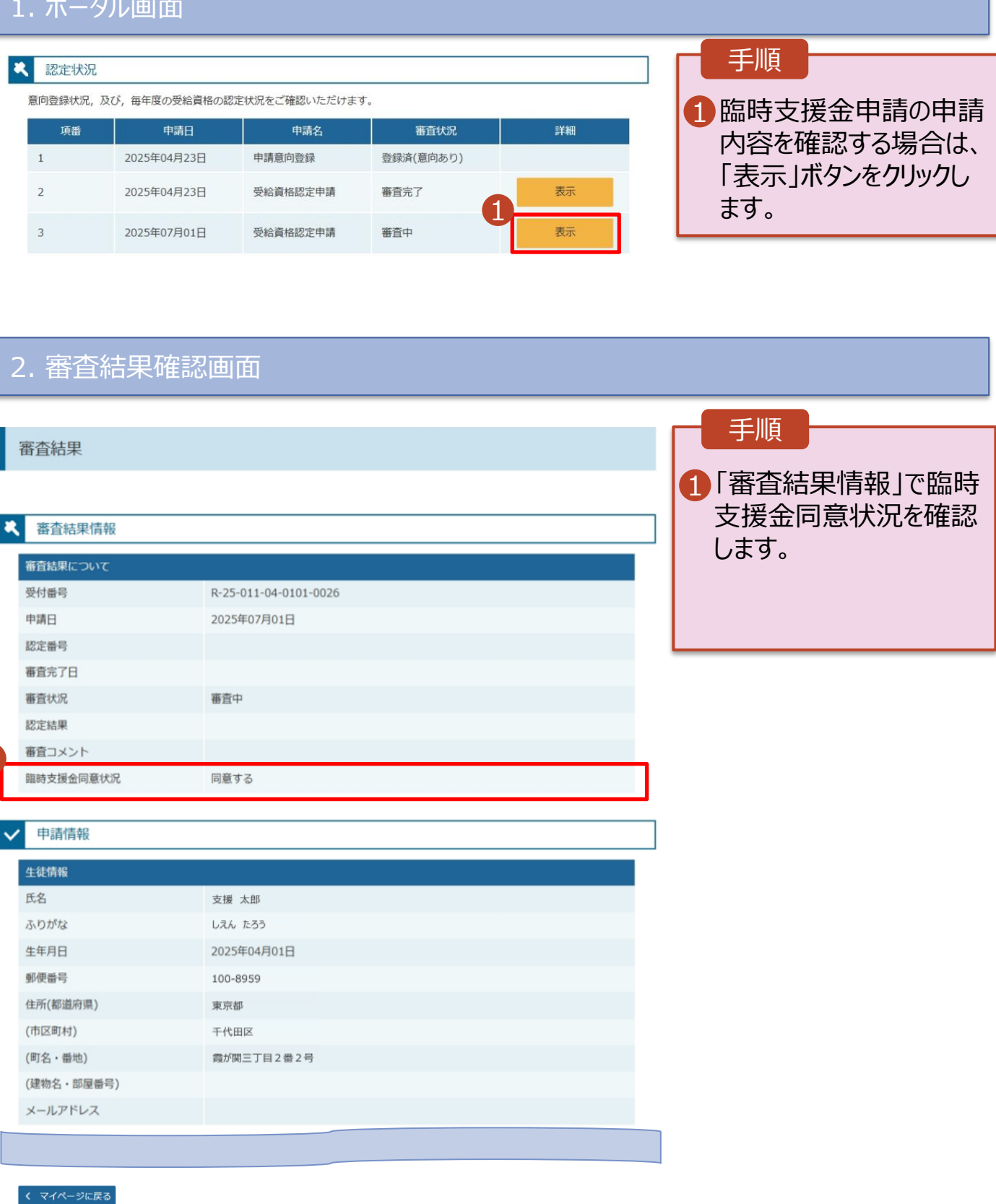